### Setting Your X/PTR Viewing and Printing Options

**Important**: You will not be able to access your X/PTR reports or print from X/PTR until these steps are completed. This process will need to be completed *one time only*.

In the previous version of X/PTR, both your user profile and your print profile were set for you. In this version, you *must perform a series of steps to set your User Profile Favorites*. When completed, *you must complete another series of steps to set your Print Profile*. Once your *Profile Favorites* and your *Print Profile* are set, you do not have to complete this process again unless you need to add reports to your Profile Favorites or change your printer number.

After logging on to SuperSession and accessing X/PTR, complete the following steps:

### Step 1. Favorites Screen

• Type **pro** on the command line.

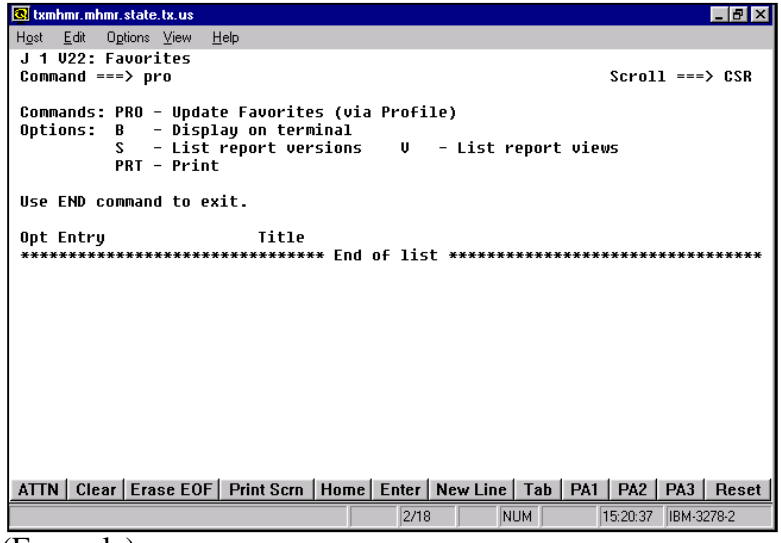

(Example)

#### **Step 2. Profile for User Screen**

• Type **fav** on the command line.

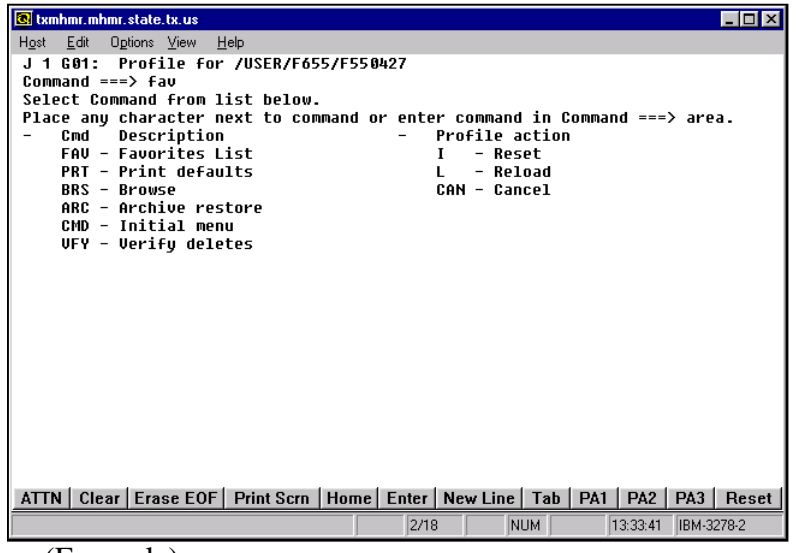

(Example)

### Step 3. Manage Favorites List Screen

- Tab to the ACTION column
- Type **s** to the left of the following statement: "Select reports and directories to add to the list."

| 💽 txmhmr.mhmr.state.tx.us                                                                   |       |          |             |
|---------------------------------------------------------------------------------------------|-------|----------|-------------|
| H <u>o</u> st <u>E</u> dit O <u>p</u> tions <u>V</u> iew <u>H</u> elp                       |       |          |             |
| J 1 G30: Manage Favorites List                                                              | Use H | HELP for | information |
| command ===>                                                                                |       |          |             |
| To exit this screen before making any changes, press E                                      | ND.   |          |             |
| To continue, select an ACTION, a FORMAT, and press ENT                                      | ER.   |          |             |
| ACTION (Select with any character on the left)                                              |       |          |             |
| Display/modify group directory and/or report lis                                            | t.    |          |             |
| Create new list with all available reports.                                                 | +     |          |             |
| Display/remove reports and directories in the li                                            | st.   |          |             |
| Remove all reports and directories from the list                                            | •     |          |             |
| Add browsed reports to list automatically.<br>Discard any changes and revert to prior list. |       |          |             |
| Exit saving any list updates.                                                               |       |          |             |
| FORMAT OF REPORT NAMES USED IN LIST CREATION PROCESS                                        |       |          |             |
| Title                                                                                       |       |          |             |
| Alternate name                                                                              |       |          |             |
| Job, step, procstep, DD                                                                     |       |          |             |
| S Title, sorted in report name sequence                                                     |       |          |             |
|                                                                                             |       |          |             |
| ATTN Clear Erase EOF Print Scrn Home Enter New Line T                                       | ab PA | A1 PA2   | PA3 Reset   |
| 10/5 NUM                                                                                    |       | 13:41:34 | IBM-3278-2  |
|                                                                                             |       |          |             |

(Example)

### **Step 4. Select Reports from Directory Screen**

- Tab to the Opt column
- Type ? next to /RPT

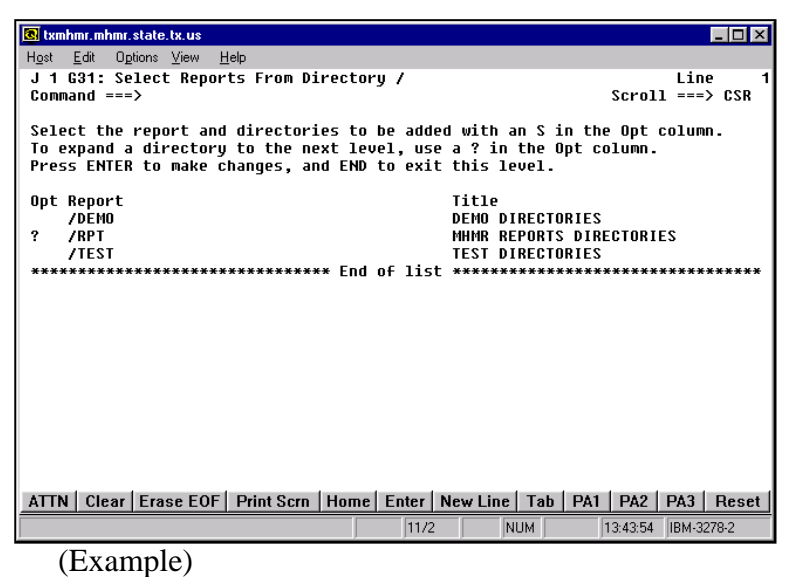

· · ·

#### Step 5. Select Reports From Directory Screen

- Tab to the Opt column
- Type a lower case s next to the reports you need on your favorites list. For example: The following image is for someone selecting CARE, HCS, README and TRAIN. All users should select README and TRAIN in addition to their other reports.

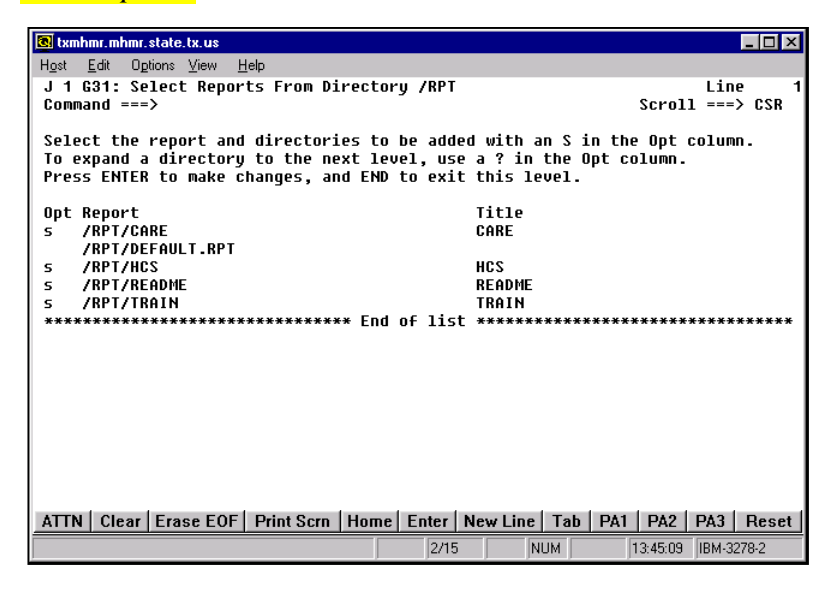

(Example)

• Press Enter

<u>Result:</u> Your report directories are selected. Note that *S's in Opt column appear in Upper Case*.

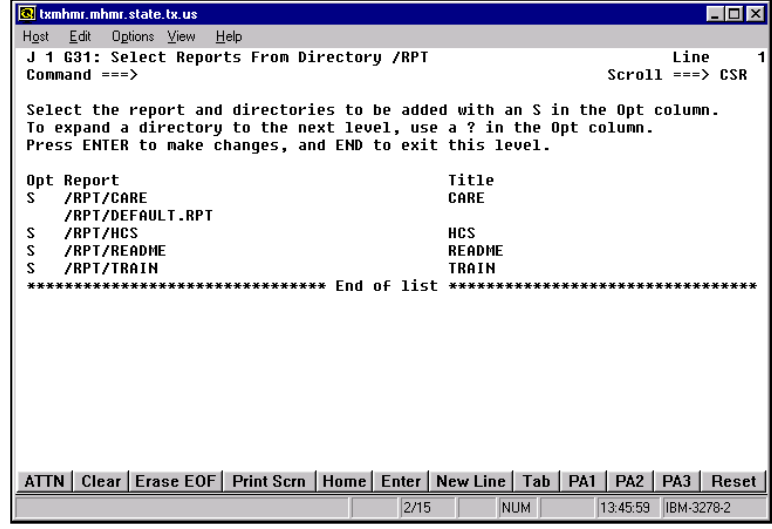

(Example)

• Press **F3** to exit this screen.

| 🖲 txmhmr. mhmr. state. tx. us                                         |                                          |
|-----------------------------------------------------------------------|------------------------------------------|
| H <u>o</u> st <u>E</u> dit O <u>p</u> tions <u>V</u> iew <u>H</u> elp |                                          |
| J 1 G31: Select Reports From Directory /                              | Line 1                                   |
| Command ===>                                                          | Scroll ===> CSR                          |
| Soloot the worset and diwesteries to be adde                          | d with an S in the Ont column            |
| To expand a directory to the next level, use                          | a ? in the Ont column.                   |
| Press ENTER to make changes, and END to exit                          | this level.                              |
|                                                                       |                                          |
| Opt Report                                                            | Title                                    |
| / DEMU<br>/BDT                                                        | NEWD DEBODIS DIDECTODIES                 |
| /TEST                                                                 | TEST DIRECTORIES                         |
| **************************************                                | ******                                   |
|                                                                       |                                          |
|                                                                       |                                          |
|                                                                       |                                          |
|                                                                       |                                          |
|                                                                       |                                          |
|                                                                       |                                          |
|                                                                       |                                          |
|                                                                       |                                          |
|                                                                       |                                          |
|                                                                       |                                          |
| ATTN   Clear   Erase EOF   Print Scrn   Home   Enter   I              | New Line   Tab   PA1   PA2   PA3   Reset |
| 2/15                                                                  | NUM 13:47:13 IBM-3278-2                  |

• Press **F3** to exit this screen.

### Step 6.

- Tab to the ACTION column.
- Type a lower case **s** next to the statement "Exit saving any list updates."

| 🖪 txmhmr.mhmr.state.tx.us                                                                       |
|-------------------------------------------------------------------------------------------------|
| H <u>o</u> st <u>E</u> dit Options <u>V</u> iew <u>H</u> elp                                    |
| J 1 G30: Manage Favorites List                                                                  |
| Command ===>                                                                                    |
| To exit this screen before making any changes, press END,                                       |
| To continue, select an ACTION, a FORMAT, and press ENTER.                                       |
|                                                                                                 |
| ACTION (Select with any character on the left)                                                  |
| Create new list with all available reports.                                                     |
| Select reports and directories to add to the list.                                              |
| Display/remove reports and directories in the list.                                             |
| Remove all reports and directories from the list.                                               |
| Huu Drowseu reports to IIst dulowalltally.<br>Discard any changes and report to prior list      |
| s Exit saving any list updates.                                                                 |
|                                                                                                 |
| FORMAT OF REPORT NAMES USED IN LIST CREATION PROCESS                                            |
| lllle<br>Olternate name                                                                         |
| JCL Form ID                                                                                     |
| Job, step, procstep, DD                                                                         |
| S Title, sorted in report name sequence                                                         |
|                                                                                                 |
| ATTN   Clear   Erase EOF   Print Scrn   Home   Enter   New Line   Tab   PA1   PA2   PA3   Reset |
| 15/5 NUM 13:49:22 IBM-3278-2                                                                    |
|                                                                                                 |

(Example)

• Press Enter to exit and save your profile favorites.

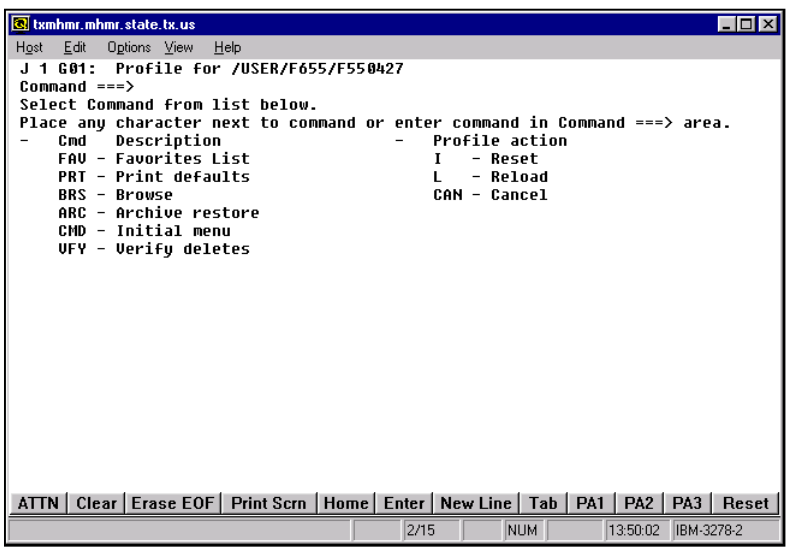

(Example)

• Press **F3** to exit to screen V22:Favorites.

| 🖲 txmhmr.mhmr.state.tx.us                                                                         | _ <b>_</b> ×                                                          |
|---------------------------------------------------------------------------------------------------|-----------------------------------------------------------------------|
| Host <u>E</u> dit Options ⊻iew <u>H</u> elp                                                       |                                                                       |
| J 1 V22: Favorites                                                                                |                                                                       |
| Command ===>                                                                                      | Scroll ===> CSR                                                       |
| Commands: PRO - Update Favorites (<br>Options: B - Display on termina:<br>S - List report version | via Profile)<br>1 X - List report indices<br>ns U - List report uiews |
| PRT - Print                                                                                       | Q - Add to Work Queue                                                 |
| sų – structured ųuery<br>Use END command to exit. Use LEFT                                        | N - VERSION NOTES<br>command to list more report information.         |
| Opt Entry Title                                                                                   | nd of list ************************************                       |
|                                                                                                   |                                                                       |
|                                                                                                   |                                                                       |
|                                                                                                   |                                                                       |
|                                                                                                   |                                                                       |
|                                                                                                   |                                                                       |
|                                                                                                   |                                                                       |
| ATTN Clear Erase EOF Print Scrn Hor                                                               | me Enter New Line Tab PA1 PA2 PA3 Reset                               |
|                                                                                                   | 2/15 NUM 13:50:37 IBM-3278-2                                          |

### Press F3 to exit X/PTR and activate your selection.

(The next time you access X/PTR, you will see a directory of the reports you need. )

See Example below...

| 🖲 txmhmr.mhmr.state.tx.us                                              |                                                             |                      |                 |            | _ 🗆 🗡   |
|------------------------------------------------------------------------|-------------------------------------------------------------|----------------------|-----------------|------------|---------|
| H <u>o</u> st <u>E</u> dit O <u>p</u> tions ⊻iew <u>H</u>              | <u>t</u> elp                                                |                      |                 |            |         |
| J 1 V22: Favorites                                                     |                                                             |                      |                 | L          | ine 1   |
| Command ===>                                                           |                                                             |                      |                 | Scroll =   | ==> CSR |
| Commands: PRO - Updat<br>Options: B - Displ<br>S - List<br>PRT - Print | e Favorites (v:<br>ay on terminal<br>report version:        | ia Profile;<br>5 V - | )<br>List repor | t views    |         |
| Use END command to ex                                                  | it.                                                         |                      |                 |            |         |
| Opt Entry<br>CARE<br>HCS<br>README<br>TRAIN<br>*******                 | Title<br>CARE<br>HCS<br>README<br>TRAIN<br>************ End | d of list ↔          | *****           | ****       | *****   |
| ATTN   Clear   Erase EOF                                               | Print Scrn Hom                                              | e Enter Ne           | w Line Tab      | PA1 PA2 PA | 3 Reset |

## Creating Your X/PTR Printer Profile

**Important**: You will not be able to print your X/PTR reports until these steps are completed. This process will need to be completed *one time only unless your printer number changes*.

After logging on to SuperSession and accessing X/PTR, complete the following steps:

#### Step 1. Favorites Screen

Type **pro** on the command line.

| 🖪 txmhmr.mhmr.state.tx.us                                                  |                                                   |               |                  |             | _ 8 ×      |
|----------------------------------------------------------------------------|---------------------------------------------------|---------------|------------------|-------------|------------|
| H <u>o</u> st <u>E</u> dit O <u>p</u> tions <u>V</u> iew <u>H</u> e        | lp:                                               |               |                  |             |            |
| J 1 V22: Favorites                                                         |                                                   |               |                  |             | Line 1     |
| Command ===> pro                                                           |                                                   |               |                  | Scrol       | L ===> CSR |
| Commands: PRO - Update<br>Options: B - Displa<br>S - List r<br>PRT - Print | Favorites (via<br>y on terminal<br>eport versions | a Profil<br>V | e)<br>- List rep | oort views  |            |
| Use END command to exi                                                     | t.                                                |               |                  |             |            |
| Opt Entry<br>CARE<br>HCS                                                   | Title<br>CARE<br>HCS                              |               |                  |             |            |
| README                                                                     | README                                            |               |                  |             |            |
| TRAIN                                                                      | TRAIN                                             |               |                  |             |            |
| *******                                                                    | ***** End                                         | of list       | *****            | ******      | *******    |
| ATTN Clear Erase EOF                                                       | Print Scrn Home                                   | Enter         | New Line 🛛       | Fab PA1 PA2 | PA3 Reset  |
|                                                                            |                                                   | 2/18          | NUM              | 1 14:01:07  | IBM-3278-2 |

(Example)

# Step 2. Profile Screen

Type **prt** on the command line.

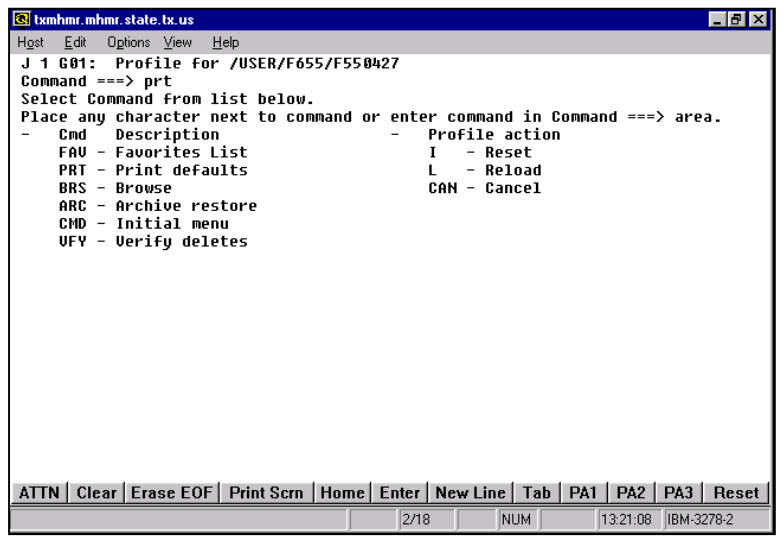

(Example)

### Step 3. Standard Print Profile Screen

• Type **dvr** on the command line. (*Output driver field will be blank.*)

| 🖲 txmhmr.mhmr.state.tx.us       |                                                           |
|---------------------------------|-----------------------------------------------------------|
| Host Edit Uptions View Help     | rofile for /USER/E655/E558027                             |
| Command ===> dvr                |                                                           |
| Commands: DVR - Drivers         | CAN - Cancel                                              |
| a P print command. No sp        | ecial information is required for normal printing.        |
|                                 | >                                                         |
| banner page name                | /                                                         |
| Combine print requests          | ==> NN (YES/NO)                                           |
| Confirm print request           | ==><br>==> YES (YES=always,FIRST=first time,NO=only if ?) |
| Proce ENTED to display or       | trut presentant if deiver specified                       |
| Press END to exit               | icput parameters if uriver specified                      |
|                                 |                                                           |
|                                 |                                                           |
|                                 |                                                           |
|                                 |                                                           |
|                                 |                                                           |
|                                 |                                                           |
| ATTN Clear France FOF           | st Corn Home Enter New Line Tab D41 D42 D42 Decent        |
| ATTN   Clear   Erase EUF   Prin | IL SCHI FIUME EILER NEW LINE TAD PAT PAZ PAJ RESEL        |
|                                 | JZ718 J JNUM J J14:39:13 JIBM-3278-2                      |

(Example)

• Press Enter to display a list of Output drivers.

### **Step 4. Drivers Screen**

- Tab to the Opt column
- Type s to the left of the following the printer driver **PL01.**

| 🖲 txmhmr. mhmr. state. tx. us                                                                        |
|----------------------------------------------------------------------------------------------------|
| Host Edit Options View Help                                                                          |
| 1 1 230: Drivers for /USER/F655/F550427                                                              |
| Command ==> Scroll ==> CSR                                                                           |
| Commands: CAN - Cancel                                                                               |
| Options: S - Select I - Initialize DEL - Delete from profile                                         |
| Press ENTER then END key when all driver selections are complete                                     |
|                                                                                                    |
| Opt Name Description                                                                                 |
| PNSP DHS - XEROX 4050, NO SEPARATOR PAGES, NO DJDE SUPPORT                                           |
| PNS2 DHS - XEROX 4050, NO SEPARATOR PAGES, DJDE SUPPORT                                              |
| PRT1 DHS - XEROX 4050, SEPARATOR PAGES, NO DJDE SUPPORT                                              |
| PRT2 DHS - XEROX 4050, SEPARATOR PAGES, DJDE SUPPORT                                                 |
| PRT3 DHS - XEROX 4050, SEPARATOR PAGES, DJDE SUPPORT (LANDUP)                                        |
| PBSP DHS - XEROX 4050, NO SEPARATORS, NO DJDE, LOGONID                                               |
| PBS2 DAS - XERUX 4050, NO SEPARATURS, DJDE SUPPORT, LUGUNID                                          |
| PBI1 DHS - XERUX 4050, SEPARATURS, NU DJDE, LUGUNID                                                  |
| PB12 DHS - AERUA 4050, SEPHRHIUKS, DJDE SUPPORI, LUGUNID                                             |
| PUBI SPUUL IU MUS PRE-HLLUGHIED DHIHSEI<br>DTCT DUE DDIANT TEST (UELDA NO SEDADATODS NO DIDE LODONID |
| C DI 64 HDS DDINT (NOT VEIN) TO BENHERHUNS, NU DJDE, LUGUNID                                         |
| PI 82 HIPS PRINT (NUT NELD) TO REQUESTOR LOUGLE FRINTER                                              |
| POR UPS PRINT (NOT HEID) PORTRAIT SIMPLEX                                                            |
| PORD UPS PRINT (NOT HELD), PORTRAIT SHIPLEX                                                          |
| PLAN UPS PRINT (NOT HELD), LANDSCAPE SIMPLEX                                                         |
| PLND UPS PRINT (NOT HELD), LANDSCAPE DUPLEX                                                          |
| ATTN   Clear   Erase EOF   Print Scrn   Home   Enter   New Line   Tab   PA1   PA2   PA3   Reset      |
| 19/3 NUM 11:39:46 IBM-3278-2                                                                         |

(Example)

#### **Step 5. Print Characteristics Screen**

- Tab to the DEST field under the Value column.
- Type your printer number in the following format. prt\_\_\_\_.
  Contact your computer support if you do not know your printer number.

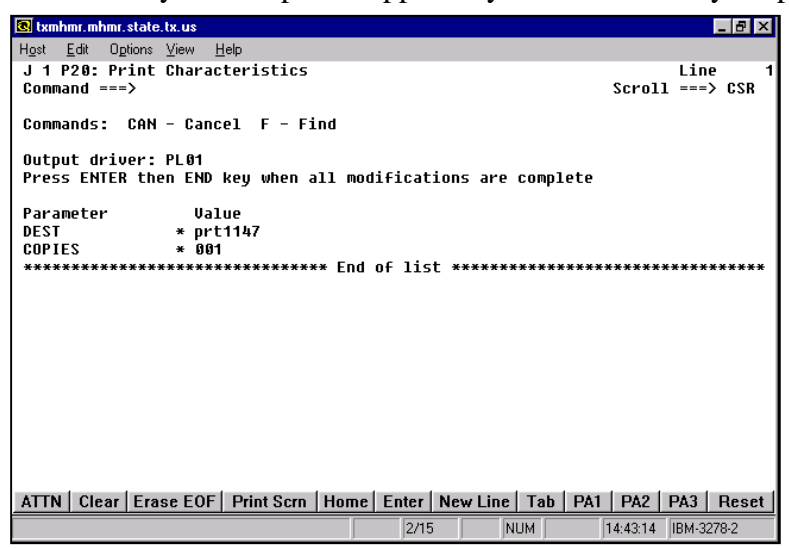

(Example – Do not use the printer number shown in this example.)

- Press Enter.
- Press F3 when all modifications are complete to save printer information.

The Help Desk offers support for the X/PTR system. 512/206-4666 or 888/952-4357 Toll Free